## How to Print your NCPDP Profile

- 1. Login
- 2. Click on NCPDP Provider ID tab at top of page.
- 3. Under the Manage Pharmacies tab on the left, click the My Pharmacies link.

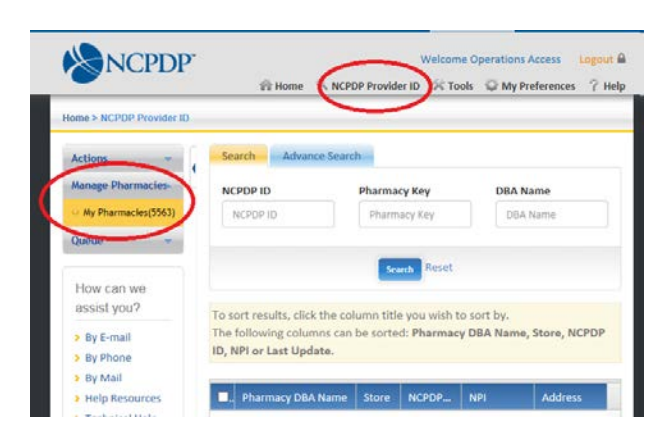

- 4. Click on the name of the pharmacy you want to print
- 5. Click on the print icon in the upper right corner of the page

| Primary Information  | 3808586 - MILL CITY P | Status Activ   |              |
|----------------------|-----------------------|----------------|--------------|
| Addresses            | Primary Information   |                | 🖨 Print      |
| NPI Information      |                       | 0.01           |              |
| License Information  | NCPDP ID              | Open Date      | 10/20/2015   |
| Class & Taxonomies   | 1234567<br>DBA Name   | Close Date     | Pharmacy Key |
| Services             | My Pharmacy           |                |              |
| Contact Information  |                       | Create Date    |              |
| Active Relationships | Store Number          |                |              |
|                      |                       | Pharmacy Email |              |

6. Click on the print button at the top right of the page

|                                                                        | Primary I                                                              | nformation                                              | Print            |
|------------------------------------------------------------------------|------------------------------------------------------------------------|---------------------------------------------------------|------------------|
| Pharmacy NCPDP #<br>1234567<br>Open Effective Date<br>Last Update Date | Pharmacy DBA Name<br>My Pharmacy<br>Store Closing Date<br>Pharmacy Key | Pharmacy Legal Name<br>My Pharmacy, Inc.<br>Create Date | Store Number     |
|                                                                        | Physica                                                                | I Address                                               |                  |
| Address 1<br>123 Main st.                                              | Address 2                                                              | <b>City</b><br>Anytown                                  | State<br>Arizona |